## วิธีการเปลี่ยนชื่อคอมพิวเตอร์ Windows 7

1. ทำการคลิกขวาที่ My Computer จากนั้นเลือก Properties

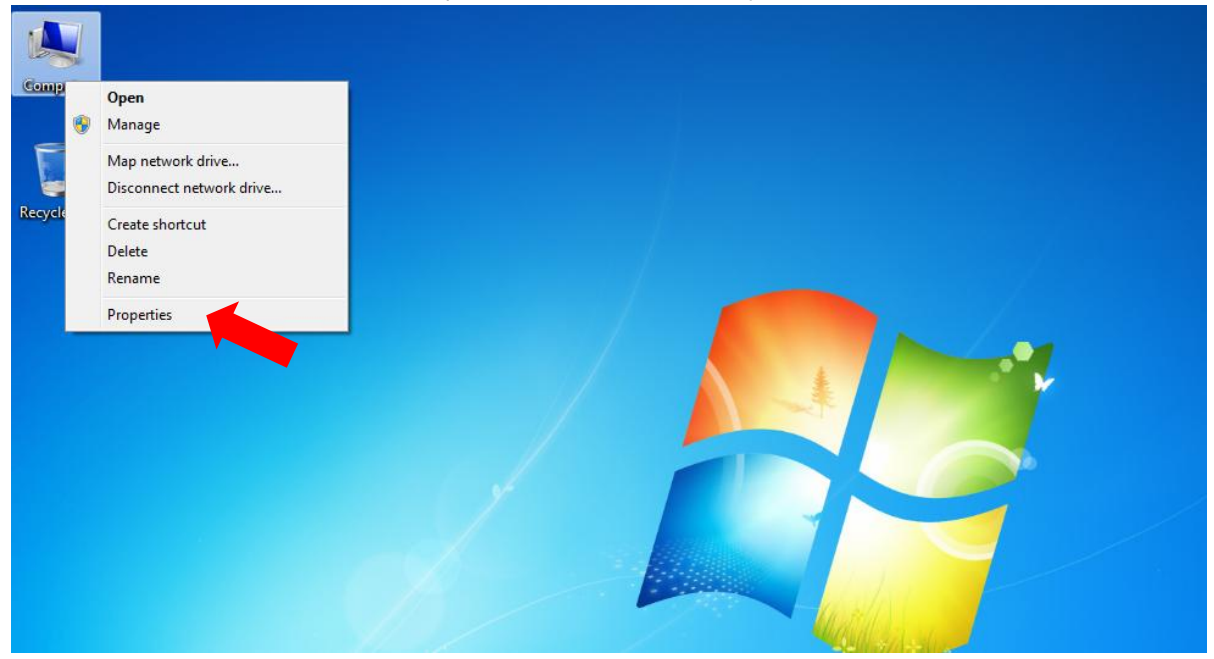

2. จากนั้นก็จะได้ดังภาพ ให้เราทำการ คลิกที่ Change Setting

| System                    |                                                     |             |
|---------------------------|-----------------------------------------------------|-------------|
| Rating:                   | Windows Experience Index                            |             |
| Processor:                | Intel(R) Core(TM) i3-2100 CPU @ 3.10GHz 3.10 GHz    |             |
| Installed memory (RAM):   | 2.00 GB (1.89 GB usable)                            |             |
| System type:              | 32-bit Operating System                             |             |
| Pen and Touch:            | No Pen or Touch Input is available for this Display |             |
| omputer name, domain, and | workgroup settings                                  |             |
| Computer name:            | dos-it-anek-PC                                      | ge settings |
| Full computer name:       | dos-it-anek-PC                                      |             |
| Computer description:     | Not Available                                       |             |
| Workgroup:                | Not Available                                       |             |
|                           |                                                     |             |

3.เราก็เข้าสู่ในหน้า System Properties และให้ทำการกด Change

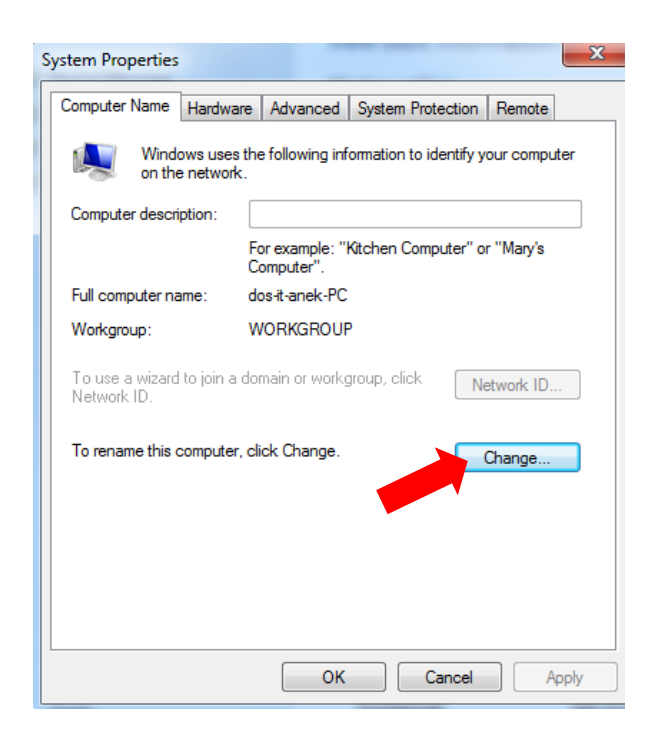

4.จากนั้นให้เราทำการเปลี่ยนชื่อ Computer name : เป็นชื่อที่เราต้องการ เสร็จแล้วกด ปุ่ม OK ชื่อคอมพิวเตอร์ของก็เราจะเปลี่ยนชื่อไป

| Computer Name/Domain Changes                                                                                                    |    |        |  |  |
|----------------------------------------------------------------------------------------------------|----|--------|--|--|
| You can change the name and workgroup membership of this<br>computer. You cannot join a computer running Windows 7<br>Home Premium to a domain. <u>More information</u> |    |        |  |  |
| Computer name:                                                                                                    |    |        |  |  |
| dos-it-anek-PC                                                                                                    |    |        |  |  |
| Full computer name:<br>dos-it-anek-PC                                                                                                    |    |        |  |  |
|                                                                                                    |    | More   |  |  |
| Member of                                                                                                    |    |        |  |  |
| O Domain:                                                                                                    |    |        |  |  |
| Workgroup:                                                                                                    |    |        |  |  |
| WORKGROUP                                                                                                    |    |        |  |  |
|                                                                                                    | ОК | Cancel |  |  |

## วิธีที่ 2 ในการเปลี่ยนชื่อเครื่องคอมพิวเตอร์ 1.คลิก Start Memu พิมพ่คำว่า sysdm.cpl

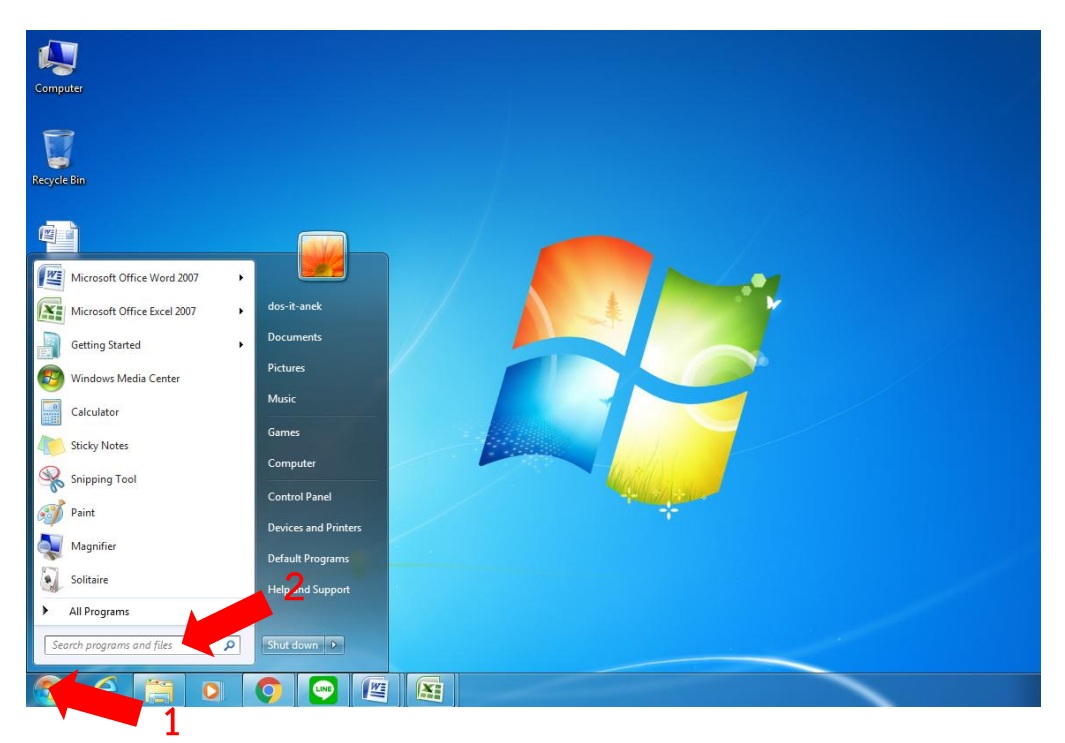

2.แล้วเลือกตามภาพ ก็จะพาท่านไปยังหน้า System Properties เพื่อนำท่านไปสู่ขั้นตอนต่อไป

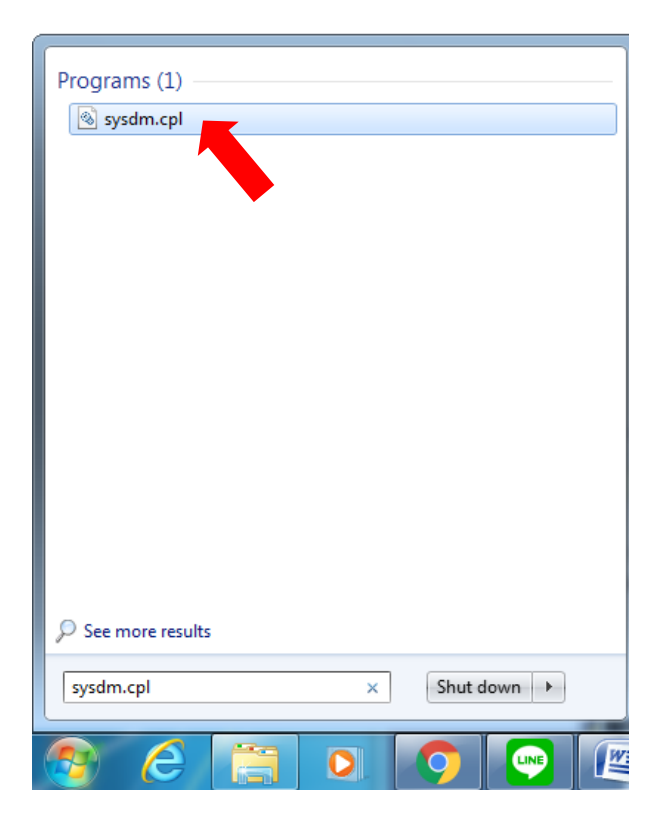